## Guide til tilmelding af DFfRs arrangementer eller kurser i NemTilmeld.

Ved at følge et tilmeldingslink fra Roning.dk bliver du vist hen på tilmeldingssiden på NemTilmeld, der ser ud som nedenstående. Her har du mulighed for at vælge billet (A), tillægsydelse (B), hvorefter du kan gå videre med tilmeldingen (C).

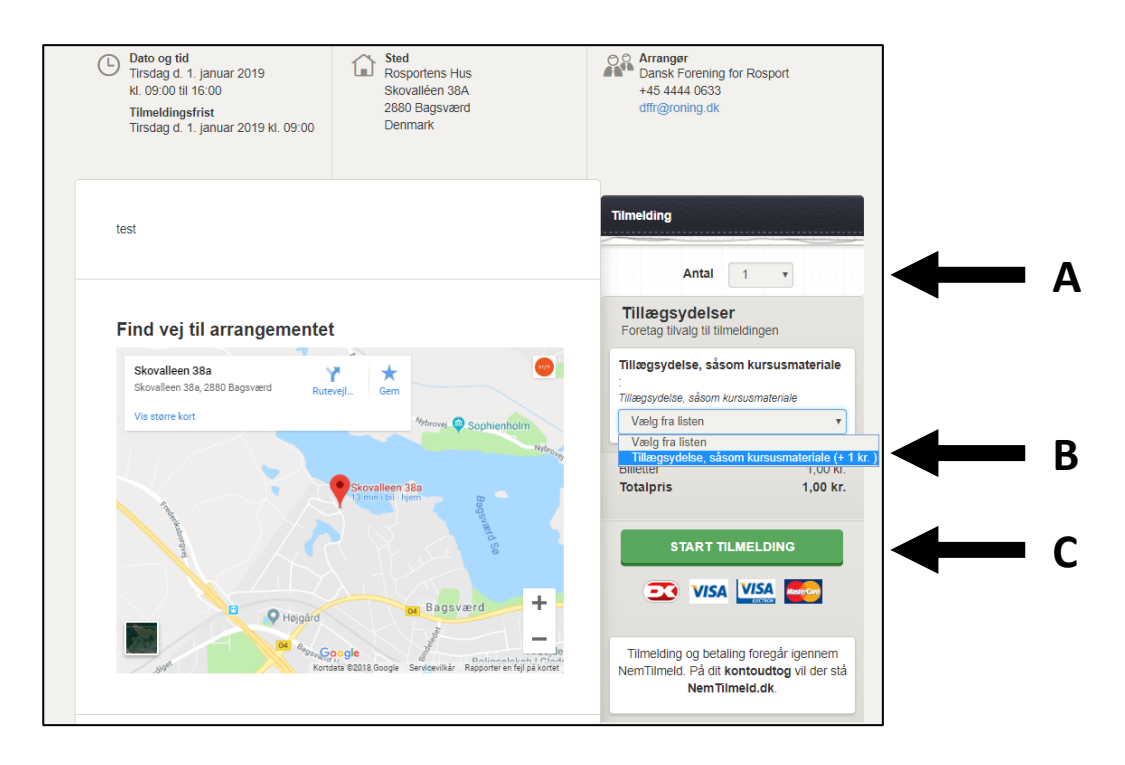

Ved det næste vindue du møder skal du angive om deltager og betaler er samme person (A), det er det ikke hvis du melder andre fra din klub til. Du skal udfylde de *deltagerens* oplysninger somangivet (B). Felter med (\*) *skal* udfyldes for at du kan fortsætte med tilmeldingen. Du skal godkende at du er indforstået med tilmeldingsbetingelserne ved at sætte hak i feltet ud for (C), og herefter tryk "foretag tilmelding" (D).

| test                                                         | Tilmeldinger Slet alle                     |  |
|--------------------------------------------------------------|--------------------------------------------|--|
|                                                              | 1× Test 1,00                               |  |
|                                                              | 1× Tillægsydelse, såsom 1,00               |  |
| Find voi til arrangementet                                   | Tillægsydelse, såsom                       |  |
| Find vej til arrangementet                                   | kursusmateriale                            |  |
| Skovalleen 38a<br>Skovalleen 38a, 2880 Bagsværd RutevejL Gem | l alt 2,00<br>Beløbet er ikke momspligtigt |  |
| Vis større kort                                              |                                            |  |
| souver C Sopment                                             | Udfyld formularen                          |  |
|                                                              |                                            |  |
| Skovalleen 38a                                               | Deltager og betaler er samme person        |  |
|                                                              | Deltageroplysninger                        |  |
| 6                                                            | Felter markeret med * skal udfyldes.       |  |
|                                                              | Fornavn*:                                  |  |
| De Højgård Der Bagsværd                                      | Ole                                        |  |
|                                                              | Efternavn*:                                |  |
| Kortisää 02018 Google Sankoevilkär Rapporteren               | Søgaard                                    |  |
|                                                              | E-mail*:                                   |  |
|                                                              | ole@roning.dk                              |  |
| Kontaktinformationer til arrangør                            | Bekræft e-mail*:                           |  |
| Dansk Forening for Rosport                                   | ole@roning.dk                              |  |
| +45 4444 0833                                                | Mobilnummer*:                              |  |
| un groning.uk                                                | +45 🔻                                      |  |
|                                                              | R Nej tak til sms-informationer om         |  |
|                                                              | arrangementet                              |  |
|                                                              | Aureste .                                  |  |
|                                                              | Adresse, fortsat:                          |  |
|                                                              |                                            |  |
|                                                              | Postnummer*:                               |  |
|                                                              |                                            |  |
|                                                              | By*:                                       |  |
|                                                              |                                            |  |
|                                                              |                                            |  |
|                                                              | Jeg accepterer                             |  |
|                                                              | timeldingsbetingelserne                    |  |
|                                                              | FORETAG TILMELDING                         |  |
|                                                              | ANNULLER                                   |  |
|                                                              |                                            |  |

Du vil blive ledt videre til et vindue som nedenstående. Her indtastes dine kortoplysninger som angivet, og der afsluttet ved at klikke på "Betal X,XX DKK"

| Ordrenummer 908976                                                                    |  |
|---------------------------------------------------------------------------------------|--|
| Kortnummer   999999999999   Udløbsdato   99   99   99   99   99   99   Betal 2,00 DKK |  |
| Annuller betaling                                                                     |  |

Du vil nu se en bekræftelse på din skærm som nedenstående.

| <b>Bekræftelse S</b><br>Tak. Du er nu tilmeldt med nedenstående information. |                                    |                                                |                             |                  |                        |  |  |  |
|------------------------------------------------------------------------------|------------------------------------|------------------------------------------------|-----------------------------|------------------|------------------------|--|--|--|
| Navn                                                                         | Arrangement                        |                                                | Dato                        | Beregning        | Pris                   |  |  |  |
| Ole Søgaard                                                                  | Test                               |                                                | 1. januar 2019 kl.<br>09:00 | 1 x 1,00         | <mark>1,0</mark> 0 kr. |  |  |  |
| Tilmeldt af                                                                  | Adresse                            | Kontaktinformation                             |                             | Opkrævningsbereç | ining                  |  |  |  |
| Ole Søgaard                                                                  | Ryetvej 23, 2., th<br>3500 Værløse | E-mail: ole@roning.dk<br>Telefon: +45 40270354 | Til beta                    | aling            | 1,00 kr.               |  |  |  |
|                                                                              | Du vil indenfor kort tid           | l modtage en bekræftelse o                     | og kvittering via e-mai     | И.               |                        |  |  |  |

Yderligere modtager du en bekræftelse på mail. I denne mail er også vedhæftet en faktura (A) samt en invitation til at planlægge arrangementet i din mailkalender (B). Denne mail er vigtig, da det også er via denne at du kan afmelde dig kurset og få refunderet din betaling (C). Denne mulighed finder du ved scrolle ned i mailen. Skulle du alligevel komme til at slette mailen, er du velkommen til at kontakte ole@roning.dk.

|                  |                                                      |                                                                                             |                                                                                |                                          |                                                                                          | ndbakke - ole@roning.dk - Outloc                                                                                                  |                                                                            |                                                                |                                |
|------------------|------------------------------------------------------|---------------------------------------------------------------------------------------------|--------------------------------------------------------------------------------|------------------------------------------|------------------------------------------------------------------------------------------|----------------------------------------------------------------------------------------------------|----------------------------------------------------------------------------|----------------------------------------------------------------|--------------------------------|
| el mig, hvad du  | vil foretaç                                          | je dig                                                                                      |                                                                                |                                          |                                                                                          |                                                                                                    |                                                                            |                                                                |                                |
| Videresend T     | Møde<br>Mere *                                       | Flyt til: ?<br>Teammail<br>Besvar og slet<br>Hur                                            | G Til chef<br>✓ Fuldført<br>☞ Opret nyt<br>tige trin                           | Flyt                                     | Regler OneNote                                                                           | Tildel Ulæst/ Kategoriser Opføl<br>politik * læst<br>Mærker                                                                       | Grupper                                                                    | Søg efter personer<br>Adressekartotek<br>Filtrer mail -<br>Søg | Store<br>Tilføjelsesprogrammer |
| DF<br>Hvis der   | Svar til a<br>Dansk I<br><b>Tilmel</b><br>er problem | Ile GVideresend<br>Forening for Rosp<br>dingsbekræftelse<br>er med visningen af m<br>10.pdf | oort <event-10749<br>e til Test<br/>eddelelsen, kan du klikke</event-10749<br> | 5@nemtilm<br>her for at få vist<br>5.ics | eld.dk> c                                                                                | Ve Søgaard<br>2r.                                                                                                    |                                                                            |                                                                |                                |
| 79               | KB                                                   | -                                                                                           | 674 byte                                                                       |                                          |                                                                                          |                                                                                                    |                                                                            |                                                                |                                |
|                  | ]                                                    |                                                                                             | 3                                                                              |                                          |                                                                                          | CEFFR CONTRACTOR<br>Kære Ole<br>Hermed bekræftelse på t<br>tilmeldingssystemet Nem<br>Du har tilmeldt <b>1 person</b>             | ilmelding til arrangeme<br>Tilmeld.dk.                                     | ntet <b>Test</b> via                                           |                                |
|                  |                                                      |                                                                                             |                                                                                |                                          |                                                                                          | Sted<br>Rosportens Hus<br>Skovalléen 38A<br>2880 Bagsværd                                                                         | G                                                                          | Dato og tid<br>1. januar 2019<br>kl. 09:00 til 16:00           |                                |
|                  |                                                      |                                                                                             |                                                                                |                                          |                                                                                          | Du er tilmeldt med                                                                                                    | l følgende oplys                                                           | ninger                                                         |                                |
|                  |                                                      |                                                                                             |                                                                                |                                          |                                                                                          | Fornavn<br>Efternavn                                                                                                    |                                                                            | Ole<br>Søgaard                                                 |                                |
| Dansk For        | rening for R                                         | osport Refunderingsbekr                                                                     | æftelse fra Dansk Forening t                                                   | for Rosport                              | -                                                                                        |                                                                                                    |                                                                            |                                                                |                                |
| Faktura<br>79 KB | a-50012.¢                                            | odf -                                                                                       | calendar-10749<br>674 byte                                                     | 5.ics "                                  | ]                                                                                        |                                                                                                    |                                                                            |                                                                |                                |
|                  |                                                      |                                                                                             |                                                                                |                                          | Dansk Fo<br>Test<br>Dato: 1. ja<br>Sted: Ros<br>Billettype:<br>1 stk. á 1,0              | rening for Rosport<br>inuar 2019 kl. 09:00 - 16:<br>portens Hus<br>Standard<br>0 kr. pr. stk.                                     | 00                                                                         | 1,00 ki                                                        | r.                             |
|                  |                                                      |                                                                                             |                                                                                |                                          | Total                                                                                    |                                                                                                    |                                                                            | 1,00 kr.                                                       | ]                              |
|                  |                                                      |                                                                                             |                                                                                |                                          | Du kan se<br>Der er ved<br>Du kan fo<br><mark>Refunder</mark><br>Venlig hilt<br>Dansk Fo | e de betingelser der gælde<br>dhæftet faktura med udsp<br>retage afbestilling og få b<br>bestilling.<br>sen<br>rening for Rosport | er bestillingen her: Vi<br>ecificering af dit køb.<br>etalingen refunderet | <u>s betingelser</u> .<br>via dette link:                      |                                |